# 1139 Wireless Bill Trap Transmitter

October 2016

## Hardware Update

All 1139 Wireless Bill Trap Transmitters are now being manufactured using Level D Hardware. The updated hardware will begin shipping on October 10, 2016.

# **Updated Hardware**

#### Lever Alarm Switch

The 1139's Level D Hardware now features a more sensitive lever alarm switch which requires less pressure to be restored. This change helps prevent an inadvertent alarm trip from occurring. There is no change for detection of a bill being removed, that operation remains the same and is not an issue with the older Level C Hardware.

## Internal Case Tamper Switch

The 1139's internal case tamper switch has been removed from the PCB. Now, to conduct an LED Survey, insert and remove a piece of paper or bill. If communication is confirmed, the LED flashes once when the paper or bill is inserted and once when it is removed.

### Obtaining the New Hardware

If you have an 1139 Wireless Bill Trap Transmitter that exhibits an inadvertent alarm trip while a bill is still in place, it can be updated to Level D Hardware at no cost regardless of when it was purchased. Please submit an RMA request by following the process below:

- 1. Enter the Customer Return Center through the link at dmp.com/returncenter. Click Create RMA Request.
- 2. Verify your contact, billing, and shipping information and click **Continue** when you are finished making any changes.
- 3. Click Continue again.
- Enter the product serial number in the Serial\* field and click Continue. Note: The product serial number is a 6, 7, or 8 digit number found on a small label on the product.
- 5. Select the correct product model from the Model drop-down menu and click Continue.
- 6. Review the product's warranty status and click **Continue** to move on with the return, or click **Go Back** to cancel the return.
- 7. If you are moving on with the return, add additional information on the **Repair/Update** page and click **Continue**.
- 8. Review the return information and, if everything is correct, click **Unit Information Correct - Continue** to submit the RMA.
- Click Complete RMA. Then, select Print RMA and place the printed summary in the box with the unit you are returning.
  Note: At any time, you can navigate back to the Customer Return Center website and view the status of your return by clicking on View RMAs on the home page.

To learn more about the Customer Return Center website or the RMA process, explore the resources available at dmp.com/returncenter.

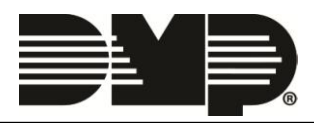

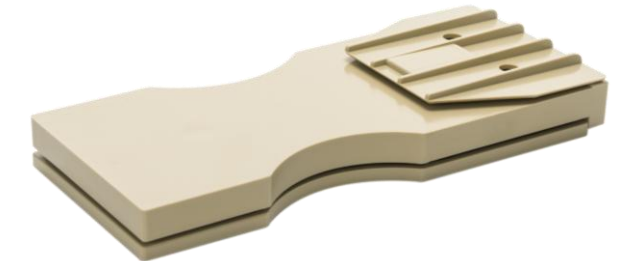

Figure 1: 1139 Wireless Bill Trap Transmitter